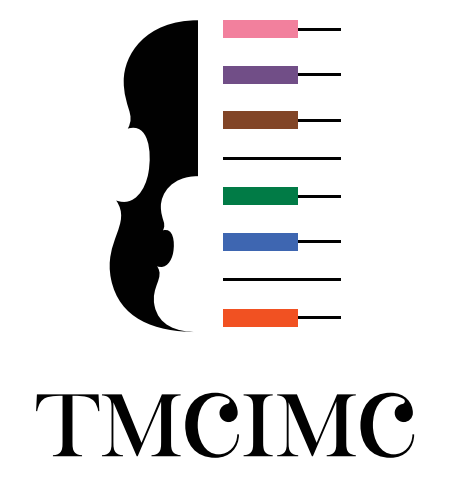

# 東京 MINATO CITY 国際音楽コンクール&ワークショップ

- The Tokyo MINATO CITY International Music Competition & Workshop -

Muvac 応募ガイド (2025.03) URL または QR コードから

## 東京 MINATO CITY 国際音楽コンクール & ワークショップ

(The Tokyo MINATO CITY International Music Competition & Workshop)

のページにアクセスしてください。

## https://www.muvac.com/en/competition/

the-tokyo-minato-city-international-music-competition-and-workshop-5ypn78ry

※テキストにリンクを付けています。クリックでアクセス可能です。

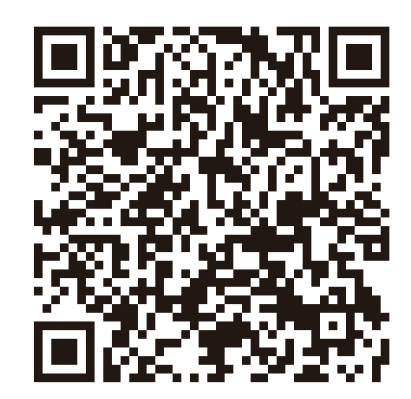

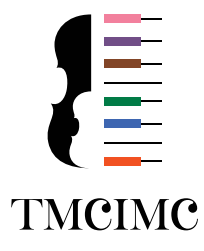

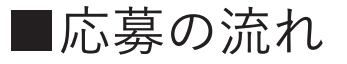

本コンクールページが表示されましたら、 Apply now をクリックして、応募ページへ進んでください。 COMPETITION

1

## The Tokyo MINATO CITY International Music Competition & Workshop

The Tokyo MINATO CITY international Music Competition & Workshop from Tokyo

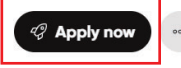

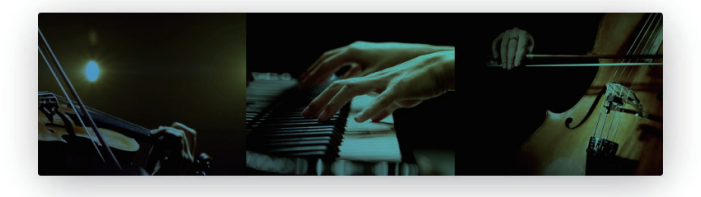

1)アカウント**未登録**の場合 Join Muvac よりアカウント登録後、**レジュメを作成し**、 応募に進んでください。

2) アカウント**登録済**の場合 ログインすると、応募画面に遷移します。

|         | Please note<br>The fady MINITO CITY International Music Competition & Workshop requires you to apply via Murca. You need to be<br>logged in the continue. |
|---------|----------------------------------------------------------------------------------------------------|
| f you o | ton't have an account, please create one first. A basic profile is free and your data will not be used for anything                                       |
| you do  | not consent to.                                                                                                    |
| you do  | not consent to.                                                                                                    |

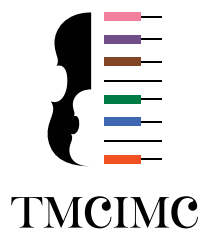

## ■応募の流れ

## 1 Date collision

他のコンクールにも応募している場合、出場期間が重なっているかどうかの自動判定が行われます。 問題ない場合は Continue をクリックしてください。

### 2 Notice

注意事項を確認し、Continue をクリックしてください。

#### 

ର୍ଞ୍ଚର୍ 😑

#### The Tokyo MINATO CITY international Music Competition & Workshop Competition at The Tokyo MINATO CITY international Music Competition & Workshop from Tokyo

Date collision

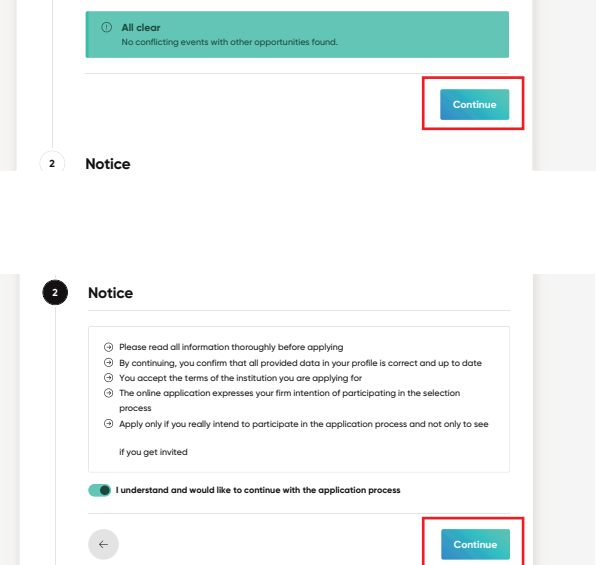

### 3 Résumé

作成済のプロフィール(Résumé)に変更がなければ Continue をクリックしてください。 変更する場合は、Go to Résumé をクリックして修正後、 手順を進めて下さい。

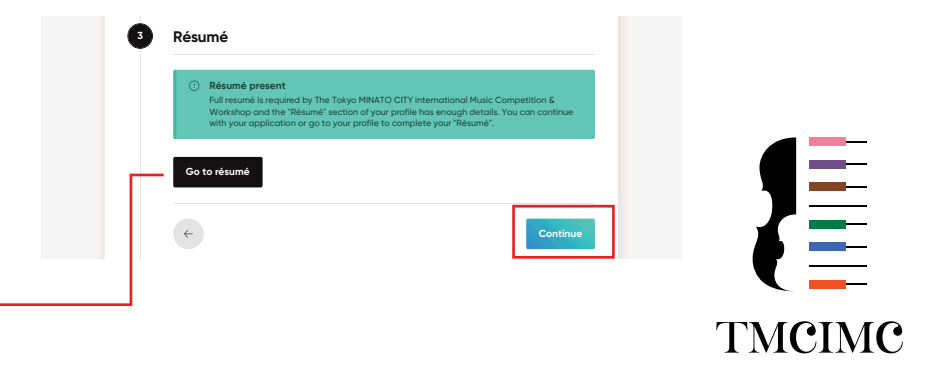

## ■応募の流れ

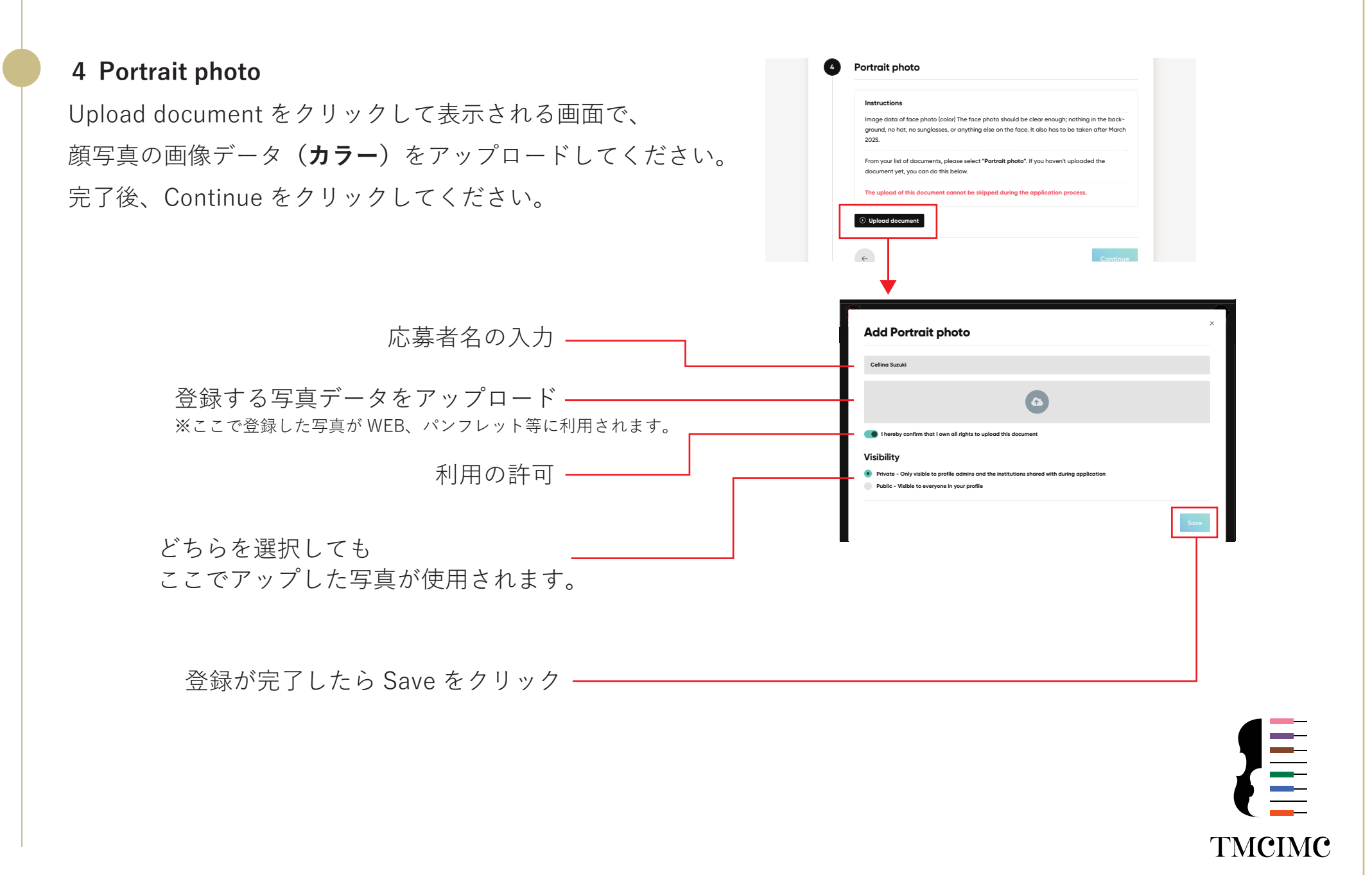

■応募の流れ Scan of passport or ID card 5 Scan of passport or ID card Instruction Image data of passport (color Upload document をクリックして表示される画面で、 From your list of documents, please select "Scan of passport or ID card". If you have uploaded the document yet, you can do this below. パスポート顔写真ページの画像データ(**カラー**)を The upload of this document cannot be skipped during the application proces Upload docum アップロードしてください。 完了後、Continue をクリックしてください。 Add Scan of passport or ID card 応募者名の入力 -Cellina Suzuki パスポート顔写真ページの image Passport.jpg 画像データをアップロード onfirm that I own all rights to unload this docume Visibility 利用の許可 Private - Only visible to profile admins and the institutions shared with during app Public - Visible to everyone in your profile Private 選択(推奨) 登録が完了したら Save をクリック 6 Additional documents Additional documents Résuméが自動的に添付されるのでアップロード不要です。 Instructions From your list of documents, please select "Additional documents". If you haven't uploaded the Continue をクリックして次に進んでください。 document vet, you can do this below Upload docume  $\leftarrow$ TMCIMC

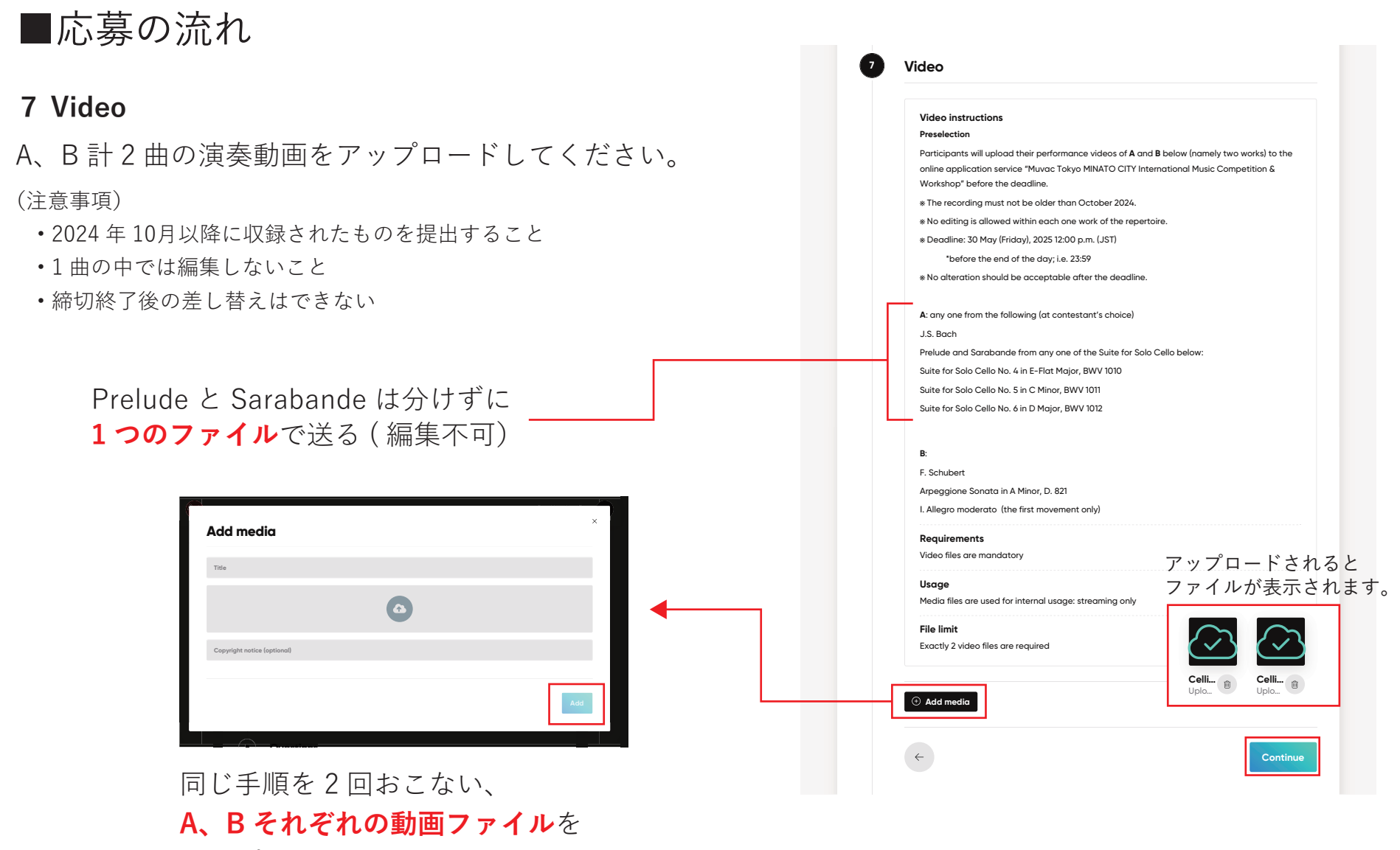

アップロードしてください。

映像のアップロードには時間がかかります。インターネット環境の良い場所で、 応募締切時刻間近ではなく、余裕を持ってアップされることを推奨します。

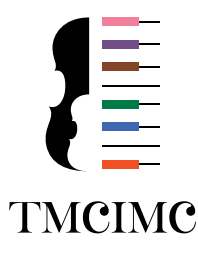

## 8 Questions

演奏する曲目を選択 / 入力してください。

### (注意事項)

- ・予選Bの曲目
- ・セミファイナルの曲目

### 記載しないままの応募は不可です。

東京 MINATO CITY 国際音楽コンクール 2025 チェロ部門 募集要項

応募確認メールが送信されるので必ずご確認ください。

https://tmcimc.jp/cello/2025.html

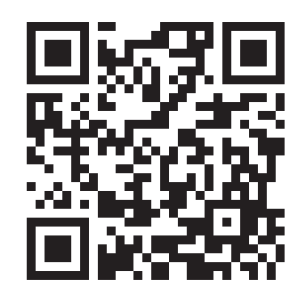

#### Questions A piece for Preselection, any one from the following (at con-■予備審査 testant's choice) 募集要項記載**Aの曲目**を Select 1 optio J.S. Bach Prelude and Sarabande from Suite for Solo Cello No. 4 in E-Flat Major, BWV 10 下記から1つ選択 J.S. Bach Prelude and Sarabande from Suite for Solo Cello No. 5 in C Minor, BWV 1011 J.S. Bach Prelude and Sarabande from Suite for Solo Cello No. 6 in D Major, BWV 1012 A piece for Preliminary round, any one from the following (at contestant's choice) ■予選 \*Sarabande without repeat \*The same choice as in the Preselection acceptable 募集要項記載**Aの曲目**を 下記から1つ選択 de from Suite for Solo Cello No.4 in E-Flat Maior. BWV 1010 J & Bach Prelude and Sarabande from Suite for Solo Cello No 5 in C Minor, BWV 1011 J.S.Bach Prelude and Sarabande from Suite for Solo Cello No.6 in D Major, BWV 1012 A piece for Preliminary round, any one composition for solo cello at Contestant's choice ■予選 Instructions Please indicate the name of the piece and the \*A movement as an excerpt possible, but published works for solo cello only ac 募集要項記載 B の出場 者が選択する任意の1曲 B I U 🗄 🗏 🛷 🦹 作曲者名と曲名を記入 (楽章抜粋の場合はその旨も) A recital program for Semi-final (within 70mins.) Instructions Please indicate the program \*Contestants will create a recital programme (within 70 mins) with one of L.van B tas included (at contestant's choice) ■セミファイナル ants may include works for solo cello or/and those with a cerpts from larger compositions are also acceptable. The programme should consist of works in arious styles so that the Contestant can sufficiently show his/her ability required for a profes-プログラムを記入 sional cellist. However, published works can only be included The question cannot be skipped (70 分以内) BIU 🗄 🗄 🛷 🕱 A piece for Final, any one from the following (at Contestant's ■ファイナル choice) \*Cadenzas created by Contestants themselves only accented: either previously performed ( 募集要項記載 A unperformed nt only, with c および Select 1 optio 募集要項記載 B J Hayda: Cello Concerto No 1 in C Major, Hob Vilb:1 | Moderat J.Haydn: Cello Concerto No.2 in D Major, Hob.VIIb:2 I.Allegro modern の曲をそれぞれ選択 A piece for Final, any one from the following (at Contestant's choice) Select 1 option É.Lalo: Cello Concerto in D Mi クリックで応募が完了します。 E.Elgar: Cello Concerto in E Minor, Op.85 R.Schumann: Cello Concerto in A Minor, Op.12

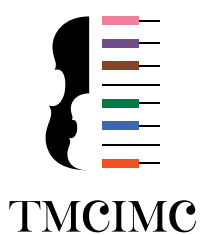